## Einrichtung des Schul-WLANs für Linux-Geräte

## Anmeldung in das WLAN

Diese Anleitung bezieht sich auf Geräte mit den Distributionen: Ubuntu, Archlinux (bzw. funktionierts hier auf jeden Fall). Falls du eine andere Distribution benutzt kannst du mir gerne schreiben: schoolpage.wlan@b.fam-reichel.de

- 1. in den WLAN-Einstellungen das Netzwer Schule auswählen und anmelden
  - Ameldedaten sind die Selben wie bei den Schul-PCs, das heißt 5 Buchstaben vom Vornamen . 5 Buchstaben vom Nachnamen

## Einrichtung des Proxys

- 1. in den Einstellungen in die Kategorie Netzwerk navigieren
- 2. Proxy auf Manuell stellem
  - Server: 10.172.0.10
  - Port: 8080